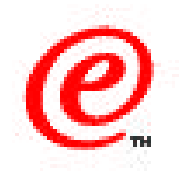

# Network Station Manager Version 2

#### Configuring the IBM Network Station

#### Using the Boot Monitor

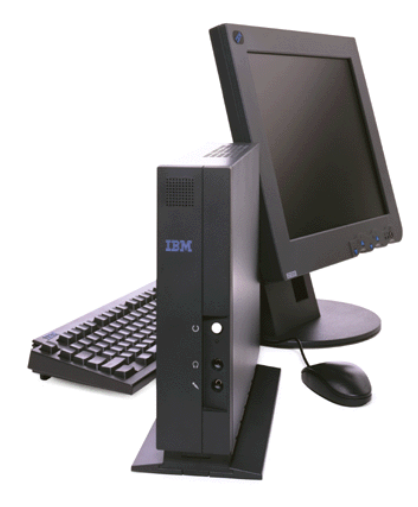

Network Station Education IBM Network Computer Division August 1999

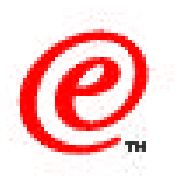

- Understand the parameters required by the Network Station
- Configuration Methods Network vs NVRAM
- The differences with the V1R3 boot monitor
- Understand how to use the NVRAM SETUP utility
- Network Parameters
- Boot Server Parameters
- Configuration Server Parameters
- Authentication Server Parameters
- Service Aids Menu

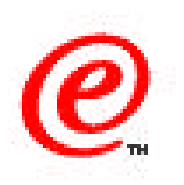

The objective of this presentation is to understand the configuration parameters that a Network Station needs in order to be able to initiate and complete its boot process.

There are two ways of specifying these parameters, one of which is to use the graphical interface of the boot monitor to enter the parameters into the station's NVRAM, which is the subject of this discussion.

We take a look therefore at a few of the boot monitor panels, concentrating only on the main ones. We also take a look at the Service Menu and at the differences with the V1R3 boot monitor.

## **Selection of Firmware Support**

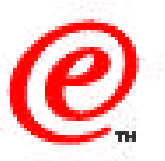

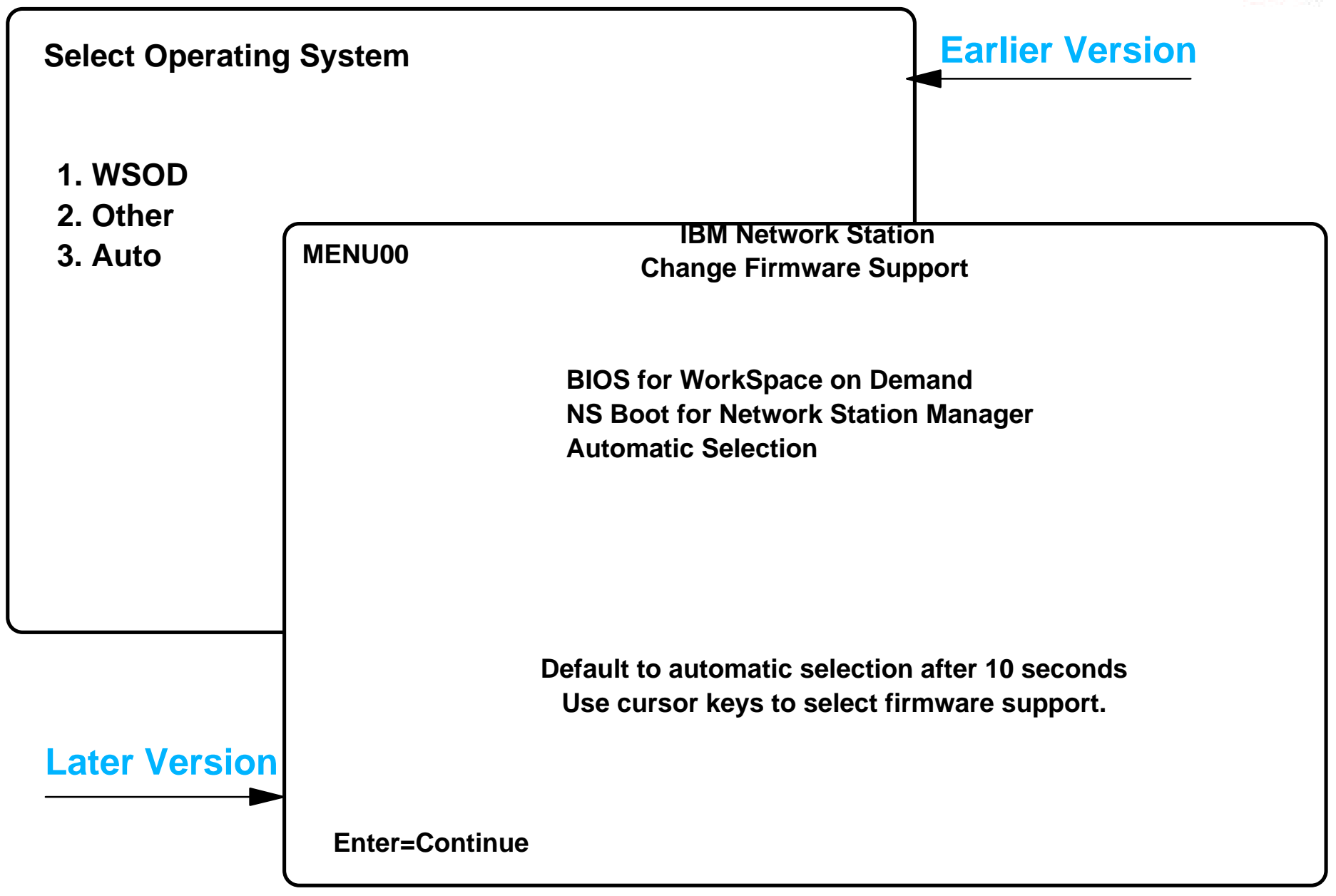

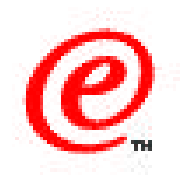

If you unpack a brand new Network Station, and power it on, the first panel that appears will likely be one of these two panels. If you have an early model, you might see the panel at the top left hand corner; for a later model, you might see the one at the bottom right hand corner.

In the first (earlier model) case, select number 2. Other, and in the second case, select NS Boot for Network Station Manager and press Enter. From that point on, you will not be presented with this panel anymore.

If you do not take action within 10 seconds, it will first try to use DHCP/BOOTP. If that fails, it will try BIOS. The operation that completes without error is the one that is selected.

If nothing succeeds, and you have trouble with the firmware selection that was done, press either the ESC key when the IBM logo displays in the top left hand corner or the F1 key when the IBM logo displays in the top right hand corner. If you get an administrator password prompt, use IBMNCD as the password, which should get you into the setup menu where you can access the Change firmware support menu entry and select the NS Boot for Network Station Manager as the default.

For more detailed information, see the Appendix C in the Using Network Station Manager product publication (SC41-0690).

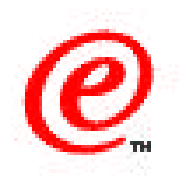

| MENU01         | IBM Network Station<br>Change Language setting                                      |
|----------------|-------------------------------------------------------------------------------------|
|                | English<br>French<br>German<br>Italian<br>Japanese<br>Spanish                       |
|                | Language defaults to English after 1 minute.<br>Use cursor keys to select language. |
| Enter=Continue |                                                                                     |

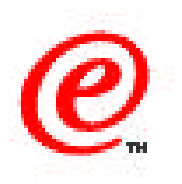

This might be the first panel that gets displayed if you did not get a firmware selection panel.

A reminder that the ESC key stops the boot process and gets you back to the main boot monitor menu and that F9 toggles between verbose and no-verbose mode.

Verbose mode displays text messages as the boot process takes place whereas non-verbose mode only displays a picture showing that activity is taking place.

# **Configuration Data Required**

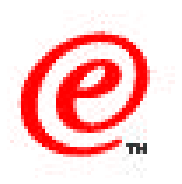

#### • What data in needed by the boot monitor?

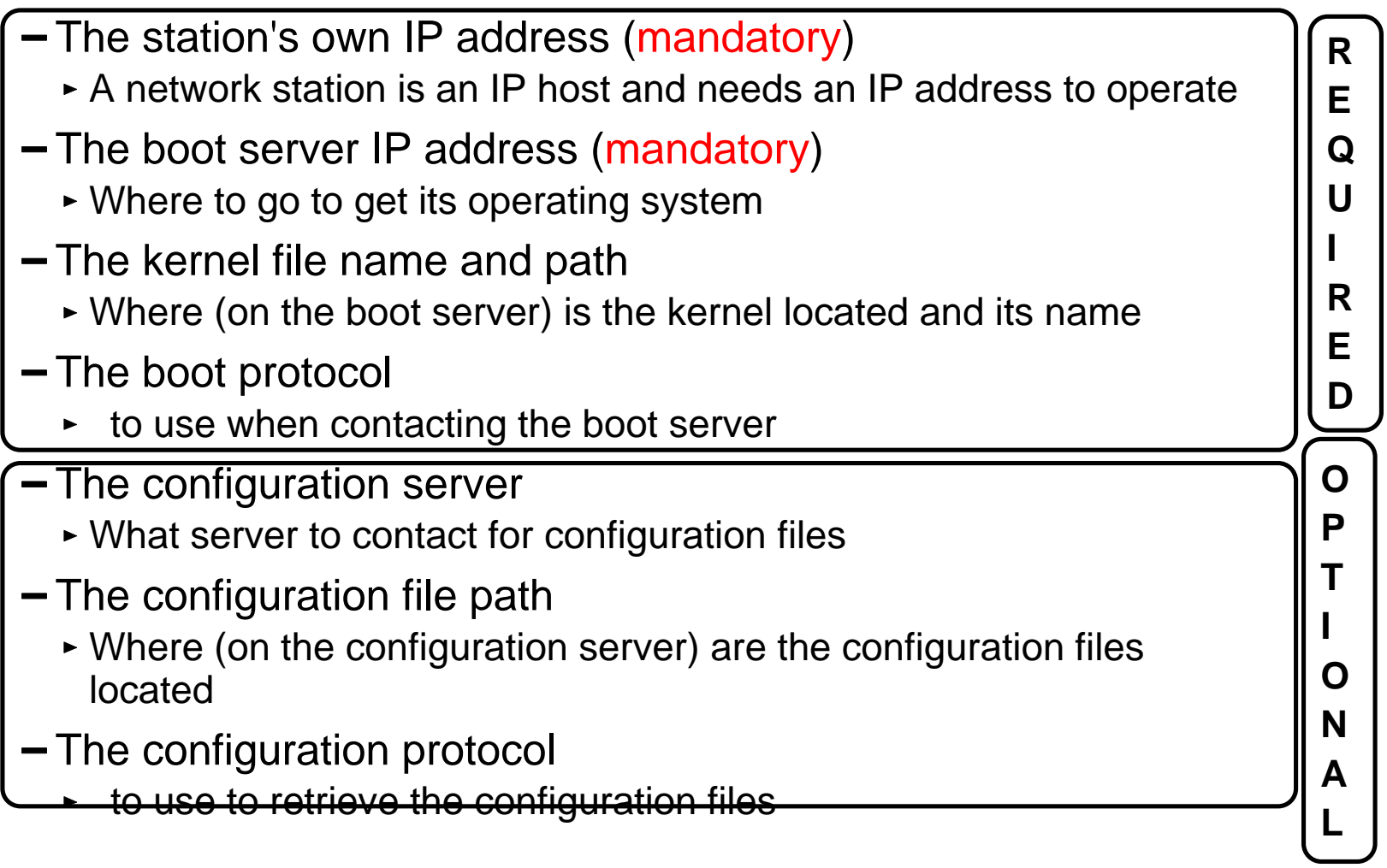

#### IBM Network Station Technical Education 01/31/00 v2r1bootmonitor.prz

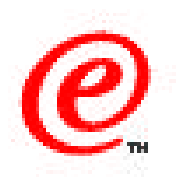

Before we look at any other panels, it might be good to review the type of configuration information that is required by the boot monitor in order to initiate its boot process.

The basic data that a station needs is first IP configuration data, the most important of which is an IP address. There is also a subnet mask and a default gateway which we have not indicated here for simplicity.

Then there is the address of a boot server, the name and location of a kernel (operating system file) and the protocol to use to download the kernel file, which is the essential first process to be performed by the boot monitor.

Finally, there are other optional (because they can default to the boot server values) parameters such as the address of a configuration server, and path to the files and protocol to use, and others than we will discuss in a moment.

# How is Data Configured?

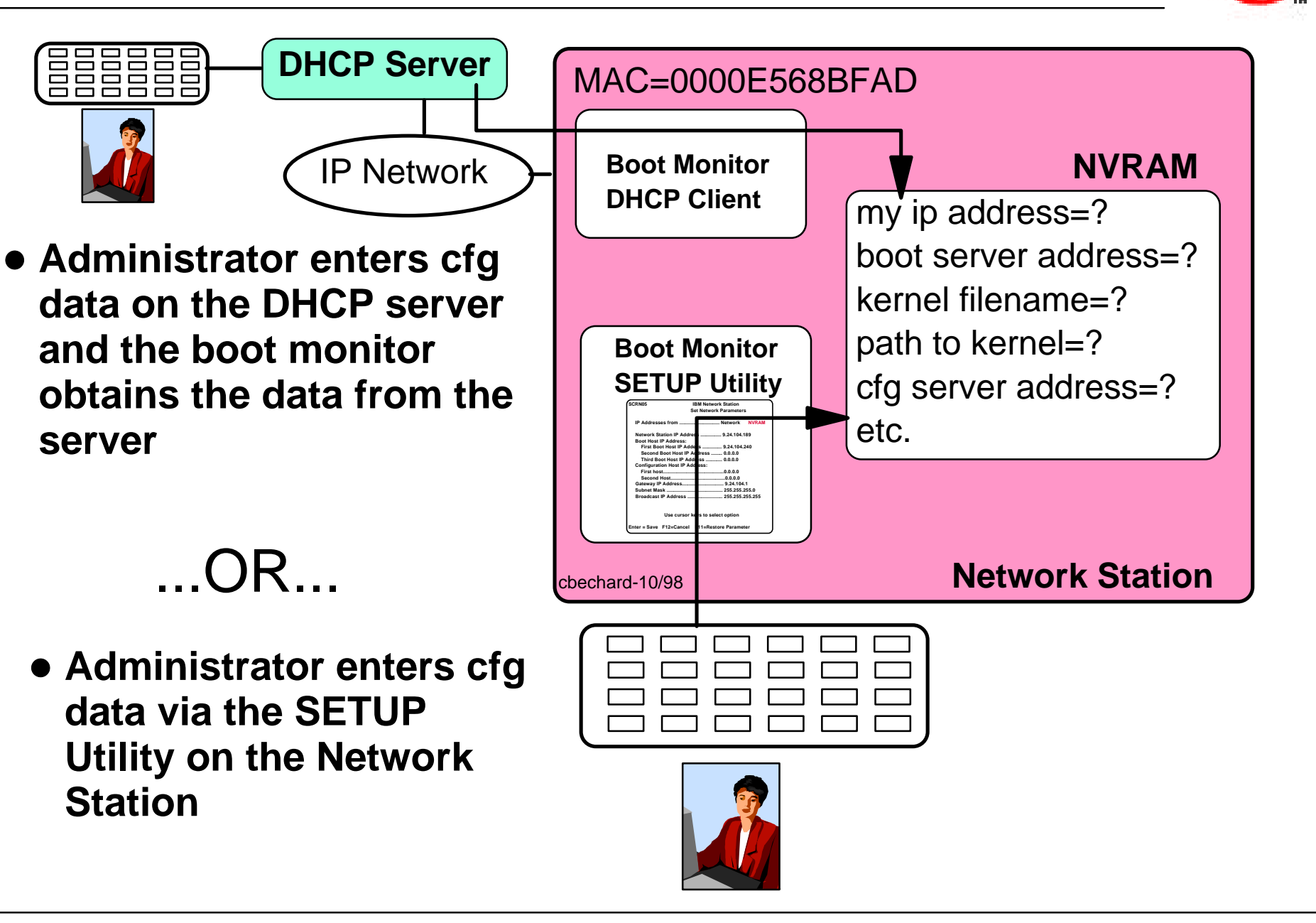

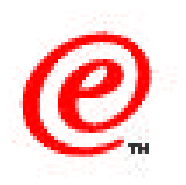

There are two ways that the boot monitor can get this configuration data:

- Represented at the bottom of the chart, it is either entered manually by the administrator in the stations's NVRAM using the keyboard of the station and the SETUP utility of the boot monitor. When the boot monitor initiates, it then reads its configuration values from NVRAM where they were stored by the administrator
- Or, as represented at the top of the chart, the administrator enters the (same) configuration values in a DHCP server's configuration files. The boot monitor is then triggered to contact a DHCP server on the network instead of reading from NVRAM and these same values are obtained from the DHCP server and stored in NVRAM.

The DHCP method is the recommended method because it allows centralized management of the configuration values and avoids having to have a physical presence at the station's site in order to enter the configuration values in NVRAM.

# V2R1 Boot Monitor - Differences with R3

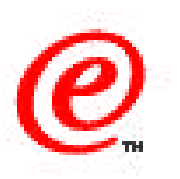

- More extensive menus
- No command prompt
- Service aids functions selectable in a menu
- More service LAN trace functions
- Better protection against update failures
- Supports newer level of DDC type monitors
- Does not upload dump files (done by the kernel)
- Has DNS capability during boot
- Removed from memory after kernel is operational
- DHCP client accepts only valid responses

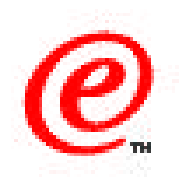

From a base function perspective, the V1R3 and V2R1 boot monitors are similar since they carry out the same functions. However, there are quite a lot of differences in many aspects. For example:

- The menus are more extensive
- There is no command prompt
- The Service aids functions are selectable in a menu and there are a lot more service LAN trace functions provided
- There is a better protection against update failures
- the V2R1 boot monitor supports the newer level of DDC type monitors
- Dump files are now uploaded by the kernel
- The boot code has DNS capability during the boot phase
- It removes itself from memory after the kernel is operational
- The DHCP client in the boot monitor now accepts only valid responses from a DHCP server (meaning that if options 66 and 67 are not present in the offer for example, the offer is rejected).

# Main Setup Utility Panel (V1R3 vs V2R1)

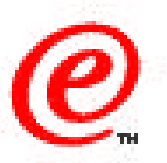

| SCRN02         | IBM Network Stati<br>Setup Utility | on                                                                                                    |
|----------------|------------------------------------|----------------------------------------------------------------------------------------------------|
| F2 = View Har  | dware Configuration                |                                                                                                    |
| F3 = Set Netw  | ork Parameters                     |                                                                                                    |
| F4 = Set Boot  | Parameters                         | VZR1 Menu                                                                                                    |
| F5 = Set Confi | guration Paramet                   | NU03 IBM Network Station                                                                                                    |
| F6 = Set Monit | tor Parameters                     | NS Boot Main Menu                                                                                                    |
| F7 = Set Lang  | uage Parameters                    | Change language setting<br>Change keyboard setting<br>Change display settings                                                                               |
| F10 = Set Verk | oose Diagnostic N                  | Configure network settings<br>Change boot file server settings<br>Change workstation configuration server settings<br>Change authentication server settings |
| Enter = Reboo  | ot                                 | Display hardware information<br>Display boot log                                                                                                    |
| <b>V1R3 M</b>  | enu                                | Change verbose diagnostic setting                                                                                                    |
|                |                                    | Service aids                                                                                                    |
|                |                                    | Use cursor keys to select task.                                                                                                    |
|                | Ent                                | er=Continue F10=Reboot IBM Network Station                                                                                                    |

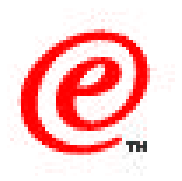

These two panels illustrates the visual difference between the main menus in V1R3 and V2R1.

The V2R1 panel is easier to use. Cursors keys are used to select entries instead of PF keys and the menus are better structured.

## Main Setup Utility Panel

| ENU03           | IBM Network Station                       |  |
|-----------------|-------------------------------------------|--|
|                 | NS BOOT Main Menu                         |  |
| Change lang:    | lage setting                              |  |
| Change keybo    | ard setting                               |  |
| Change displ    | ay settings                               |  |
| Configure na    | etwork settings                           |  |
| Change b        | boot file server settings                 |  |
| Change ъ        | Jorkstation configuration server settings |  |
| Change a        | authentication server settings            |  |
| Display hard    | lware information                         |  |
| Display boot    | : log                                     |  |
| Change verbo    | se diagnostic setting                     |  |
| Service aids    |                                           |  |
|                 |                                           |  |
|                 |                                           |  |
|                 |                                           |  |
|                 |                                           |  |
|                 | Use cursor keys to select task.           |  |
|                 |                                           |  |
| nter=Continue F | 10=Reboot IBM Network Station             |  |
|                 |                                           |  |

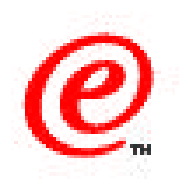

This is the main menu.

The first three entries at the top are for the language, keyboard and display settings. Settings done here become the default values for this station but they can be overridden by settings in NSM.

The next 4 entries are the most important:

- The Network Settings is where the IP configuration data is entered
- Then come the three main servers, that is boot, configuration and authentication. The authentication server entry is new and did not exist in V1R3; it was configured through a configuration file parameter.
- Note that these three servers settings menus disappear if in the network setting, you specify that DHCP is to be the boot method used and NVRAM is not indicated and a second and third choice.

The hardware information displays a list of all the hardware characteristics. The boot logs contains the last 20 messages that took place during the boot process and can be very useful when doing problem determination.

Fianlly the service aids entry provides a series of additional menus to perform many types of tests and traces.

#### **Network Settings**

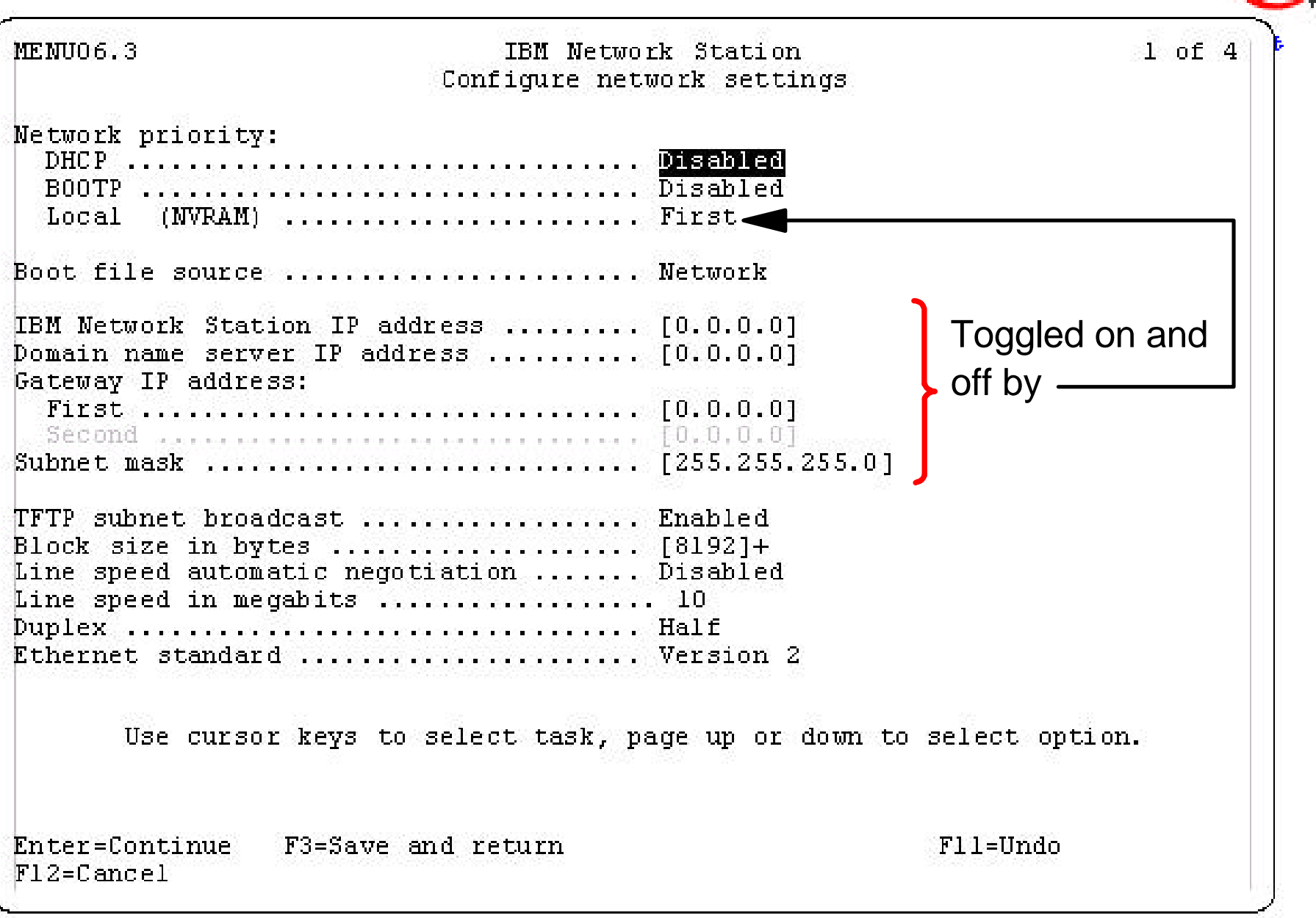

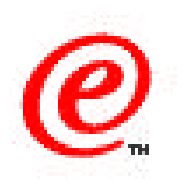

This is the configure network settings panel.

Entries on these panels are selected by using the cursor keys, and the values of the selected entries changed by using the Page Up and Page Down keys to select possible values like in a drop down list.

When values need to be entered, such as an IP address for example, it is no longer necessary to use the backspace to erase the entry first, as was done in V1R3.

This panel specifies two primary settings:

- The first three entries specifies whether the boot monitor should use values from a BOOTP server, DHCP server or NVRAM when it initiates.
- If NVRAM is selected, as is done in this example by setting the value to first, the entries below indicated by a bracket then appear and must be specified by the administrator
- Note that you can specify to try DHCP first, then BOOTP then NVRAM, or any order you wish.

Notice that the network data includes a DNS server, which was not present in V1R3.

## **Boot File Server Settings**

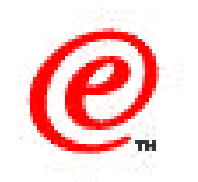

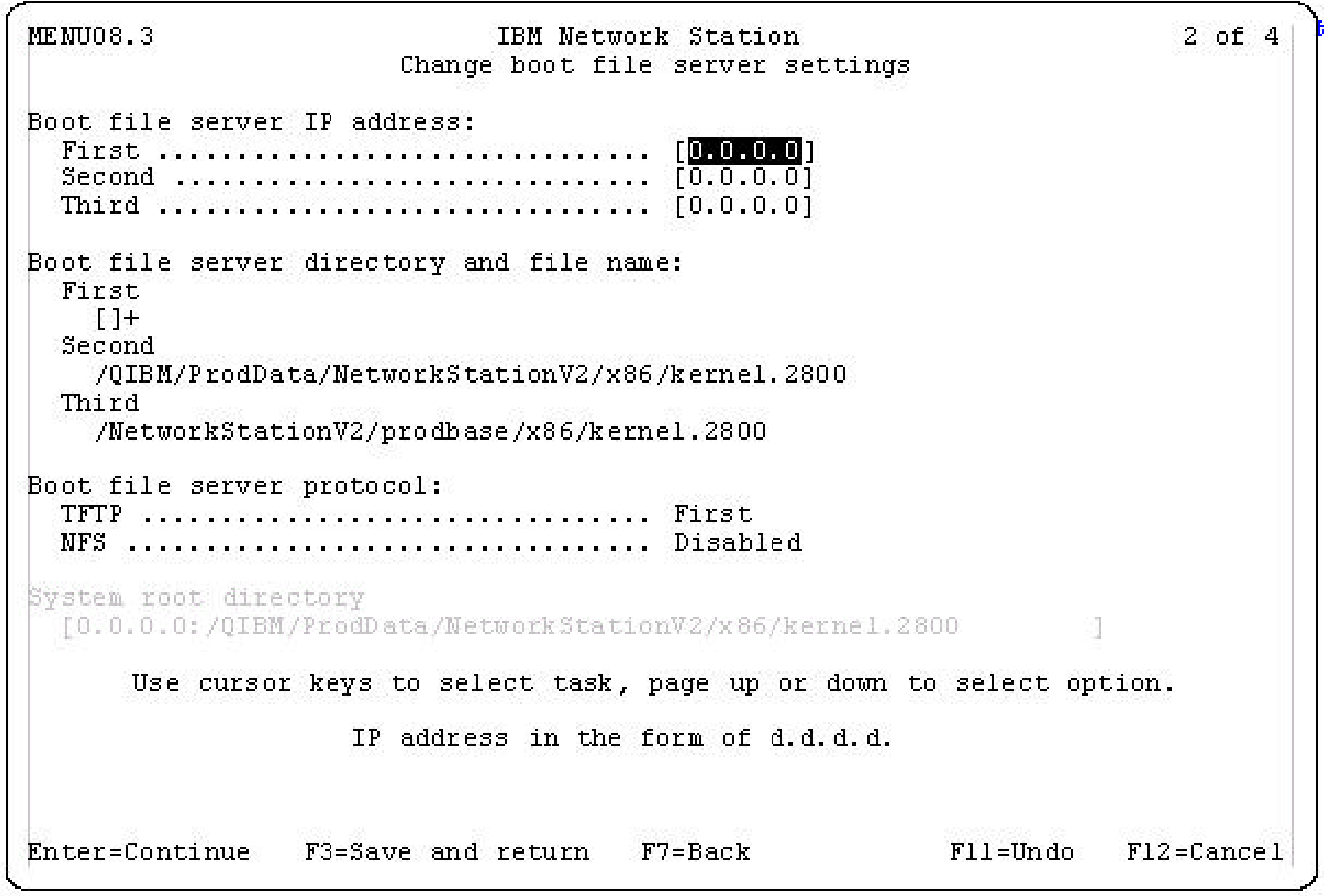

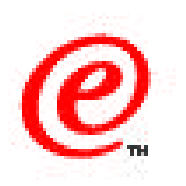

This is where the boot server settings are done.

This panel is automatically presented after you have entered values in the Network Settings.

As in the previous release, up to three servers can be specified that will be tried in sequence in the case where the first one specified is not available.

The boot file directory and file name does not have to be entered manually but can be selected by using the Page Up/Down keys. However, the choices presented are the standard paths and filename. If a custom value is required, select the blank entry and type in the custom path and file name.

# **Configuration Server Settings**

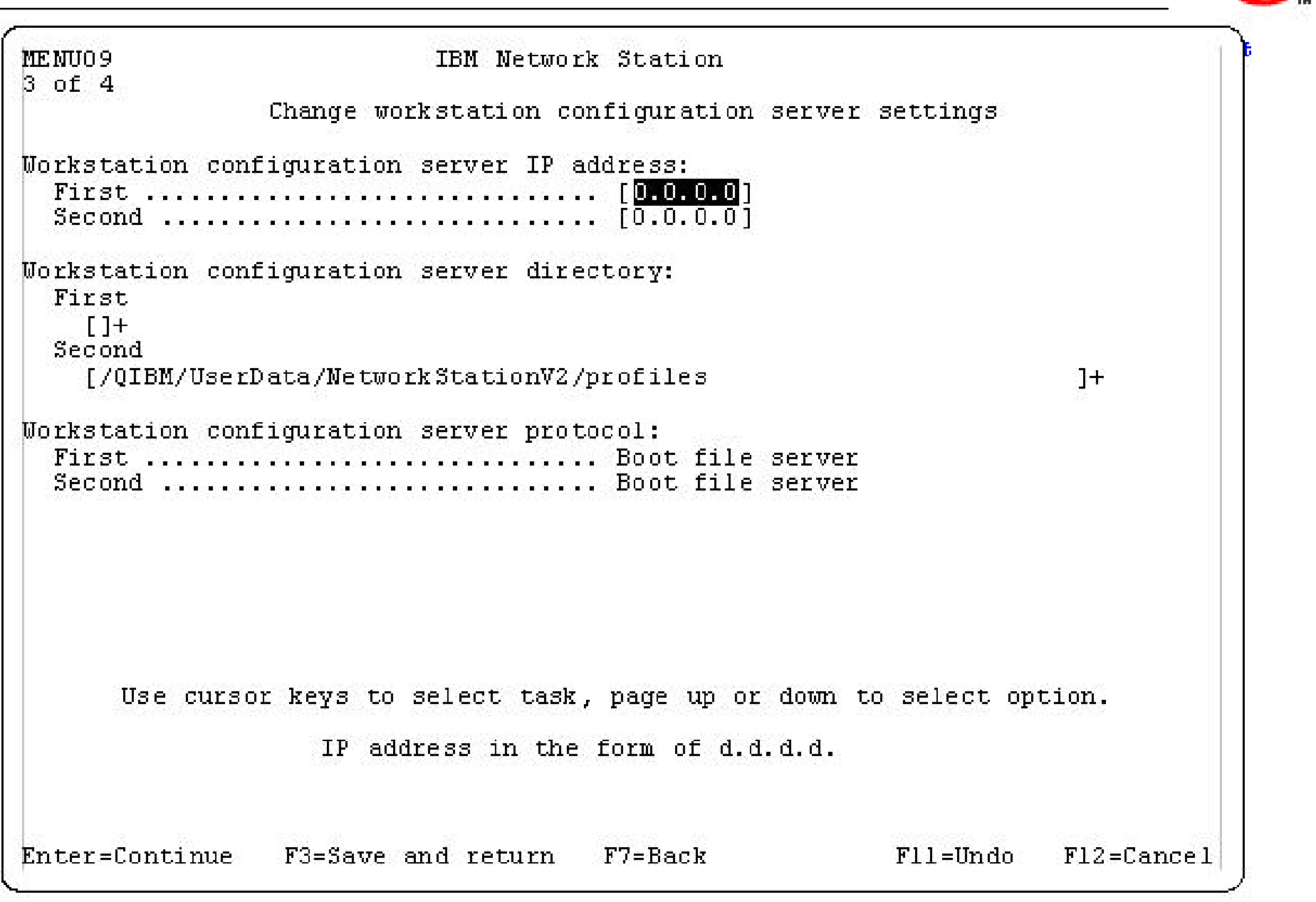

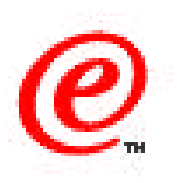

These are the configuration sever settings and this panel is also automatically presented after you hit enter on the previous boot server settings panel.

The parameters are similar and function the same way.

If no values are entered here, these values default to the boot server. IOn other words, it is assumed that the boot server is also the configuration server.

# **Authentication Server Settings**

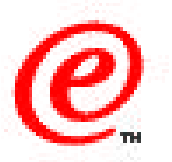

| 1ENU05              | IBM Net           | work Station       |                   | 4 of 4 |
|---------------------|-------------------|--------------------|-------------------|--------|
|                     | Change authenti   | cation server se   | ttings            |        |
| uthentication serve | er IP address:    |                    |                   |        |
| First               |                   | [0.0.0.0]          |                   |        |
| Second              |                   | [ <u>0.0.0.0</u> ] |                   |        |
| uthentication serve | er protocol:      |                    |                   |        |
| First               |                   |                    |                   |        |
| Second              |                   | ··· I RAP          |                   |        |
|                     |                   |                    |                   |        |
|                     |                   |                    |                   |        |
|                     |                   |                    |                   |        |
|                     |                   |                    |                   |        |
|                     |                   |                    |                   |        |
|                     |                   |                    |                   |        |
|                     |                   |                    |                   |        |
|                     |                   |                    |                   |        |
|                     |                   |                    |                   |        |
| Use cursor ke       | ys to select task | , page up or down  | to select option. |        |
|                     |                   | 12 8 976575 9      |                   |        |
|                     | IP address in the | form of d.d.d.d.   |                   |        |
| Inter=Continue F3=  | Save and return   | F7=Back            | F11=Undo          |        |
|                     |                   |                    |                   |        |

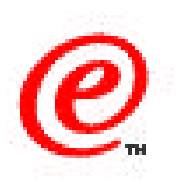

This panel for the authentication server is new in V2R1.

The protocol is Remote Access Protocol and cannot be changed.

Here also, entering nothing defaults to the boot server also being configured as the authentication server.

When you press enter after entering the data, you are taken back to the main boot monitor panel.

## **Display Hardware Information**

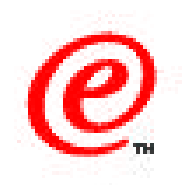

| IBM Netwo:<br>Display hardwa<br>e-model<br>es<br>hertz | rk Station<br>re information<br>8363-EXX<br>10-123456<br>4<br>32<br>0<br>H1234567<br>266 |            |
|--------------------------------------------------------|------------------------------------------------------------------------------------------|------------|
| Display hardwa<br>e-model<br>es<br>hertz               | re information<br>8363-EXX<br>10-123456<br>4<br>32<br>0<br>H1234567<br>266               |            |
| e-model<br>es<br>hertz                                 | 8363-EXX<br>10-123456<br>4<br>32<br>0<br>H1234567<br>266                                 |            |
| es<br>hertz                                            | 10-123456<br>4<br>32<br>0<br>H1234567<br>266                                             |            |
| es<br>hertz                                            | 4<br>32<br>0<br>H1234567<br>266                                                          |            |
| hertz                                                  | 32<br>0<br>H1234567<br>266                                                               |            |
| hertz                                                  | 32<br>0<br>H1234567<br>266                                                               |            |
| hertz                                                  | 0<br>H1234567<br>266                                                                     |            |
| hertz                                                  | H1234567<br>266                                                                          |            |
| hertz                                                  | 266                                                                                      |            |
|                                                        |                                                                                          |            |
|                                                        | 640 by 480 at 60 Hz                                                                      |            |
|                                                        | 24                                                                                       |            |
|                                                        | High color (16 bit)                                                                      |            |
|                                                        | 640 by 480 at 60 Hz                                                                      |            |
| ent                                                    | Disabled                                                                                 |            |
|                                                        | 1010                                                                                     |            |
|                                                        | English (US)                                                                             |            |
|                                                        | AB83                                                                                     |            |
|                                                        | English                                                                                  |            |
|                                                        |                                                                                          |            |
|                                                        | 00:00:A7:00:9E:00                                                                        |            |
| 3                                                      | 10                                                                                       |            |
|                                                        | Full                                                                                     |            |
|                                                        |                                                                                          |            |
|                                                        | Sandisk                                                                                  |            |
|                                                        | 20                                                                                       |            |
|                                                        |                                                                                          | F12=Cancel |
|                                                        | ent                                                                                      |            |

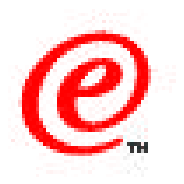

This is to illustrate the type of hardware information that can de displayed from the main menu, as we indicated earlier.

Notice that you can find out the level of the boot monitor, the serial number of the station, the memory size, the processor speed, the display resolution and color palette setting, and so on.

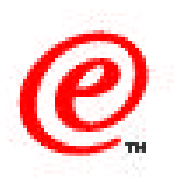

| Menu70                       | IBM Network                      |  |
|------------------------------|----------------------------------|--|
|                              | Station                          |  |
|                              | Service Aids                     |  |
| Change firm                  | ware support                     |  |
| Change loca                  | al MAC address                   |  |
| Change fast                  | boot setting                     |  |
| Change retr                  | y settings                       |  |
| Change NS                    | boot themes                      |  |
| setting                      |                                  |  |
| Load factory                 | y defaults                       |  |
|                              | Use cursor keys to select        |  |
|                              | task.                            |  |
| Enter=Continue<br>F12=Cancel | e F10=Reboot IBM Network Station |  |

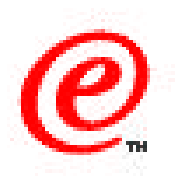

When the boot monitor is started on the Network Station and the ESC key is used, the main menu of the boot monitor is displayed.

On the main menu is an entry called Service Aids. Choosing this entry displays the panel shown in this chart.

Actually, this is only a small portion of the real Service Aid menu because the bulk of it is hidden. To gain access to the rest of the Service Aids, use Ctrl-F9 from this panel.

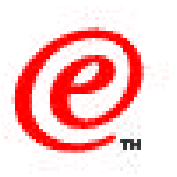

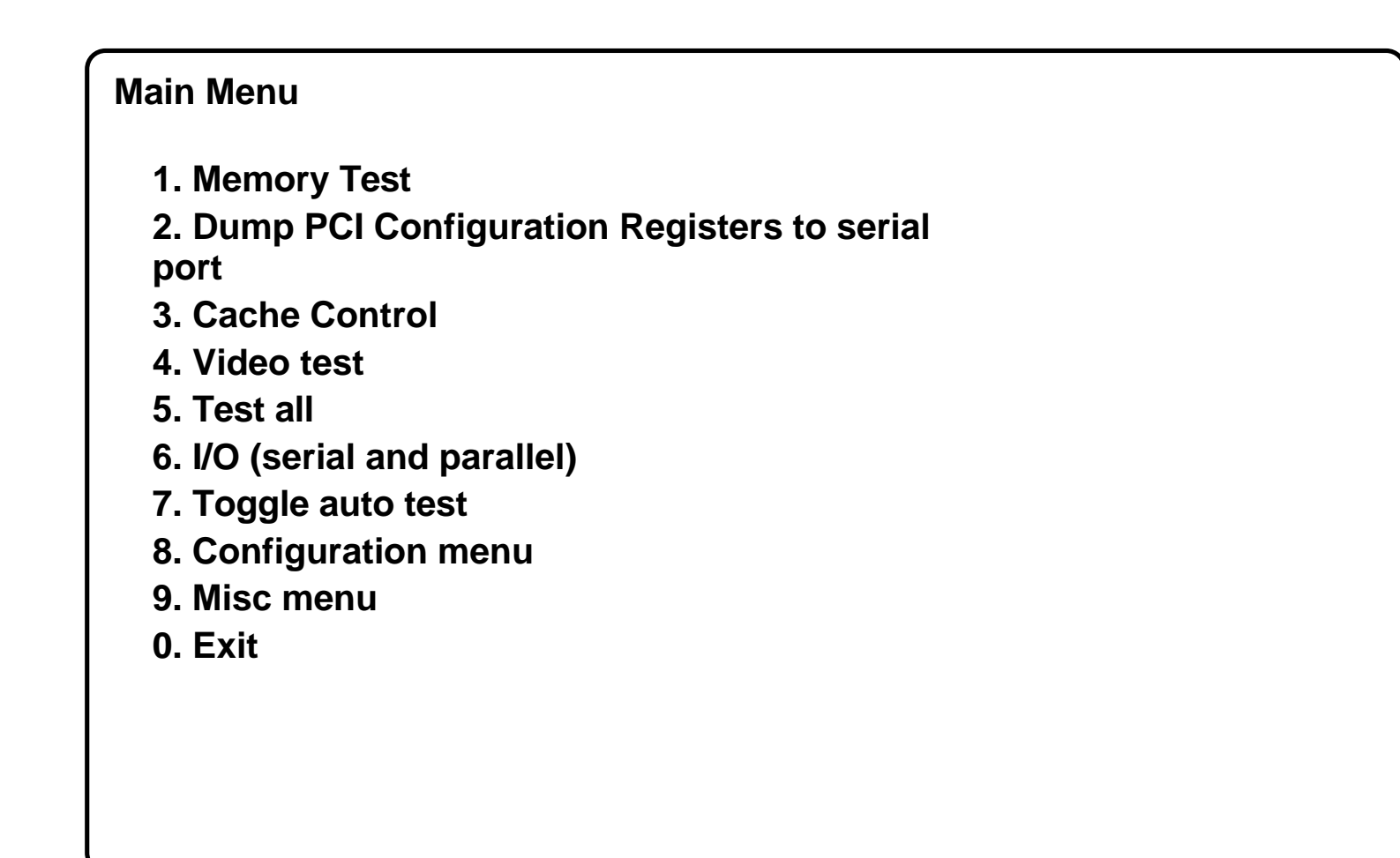

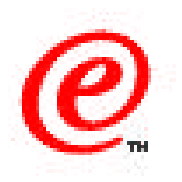

This is the main menu that you get when using CrtI-F9 from the main Service Aids menu.

This is only a partial menu as nearly each item on this menu expands into further menus.

There are too many items for us to describe here, so we suggest that you explore this on your own.

We do want to point out however that the way to get to the network items is to choose the 9. Misc option, and on the next panel that appears, choose the Network entry.

## **Service Aids Network Menus**

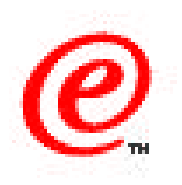

#### MENU 1 1.Print ARP cache 2.Print routing table 3.Print boot configuration 4.Print card statistics 5.Print network statistics 6.Packet log 7.Bootp vendor specific/DHCP options 8.DHCP responses 9.More network menus=>MENU 2 0.Exit

#### MENU 2

1.Print Ethernet EEPROM data 2.Display/set EThernet Auto Negotiate/Speed/duplex

#### 3.Ping command

4.Duplicate network packets

5.Host command

6.Display/set TRN auto selection/speed selection

7. Display subnet broadcast information

- 8. Display subnet broadcast bitmap
- 9.More network menus=>MENU 3

0.Exit

MENU 3 1.RPL Server discover 2.Display/set boot protocol 3.TFTP subnet boot protocol retry count 4.TFTP retry and delay values 5.NFS retry and delay values 6.Menu interruption (Alt PF9) 0.Exit

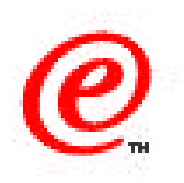

These are the three network menus available from the first Network option.

There are a lot more tools and facilities here than were available in the V1R3 boot monitor.

Those are probably the main items that you would use to do problem determination if there is a problem for the station to connect over the network to a boot server.

Notice in particular the items we highlighted in red:

- The packet logs allows to see the last 20 or so packets that were issued or received so that one can see the latest activity
- The Ping command can be used to see if a destination can be successfully reached
- The DHCP responses can display the DHCP frame activity when attempting to use a DHCP server

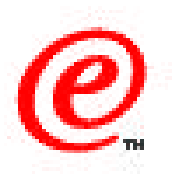

#### • Testing

- Memory test
- Video test
- Serial wrap port test
- Parallel wrap port test
- Audio testing
- Dumping PCI configuration registers
- Display network adapter information
- Alter MAC address
- Alter transfer block size

- Alter Ethernet line speed, duplex and auto negotiate mode
- Alter Token Ring speed and Auto detection mode

#### • LAN Trace/Test Functions

- ARP Cache Display
- IP Routing Table Display
- Packet Log
- Remote Third Party Debug
- Display DHCP responses
- Ping
- Host command (convert from name to IP and vise versa)

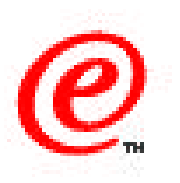

This is a summary of the main functions that are available from the Service Aids menu of the V2R1 boot monitor.

The only way to get familiar with these is to explore yourself by trying each of these utilities.

# Where to Go for More Information

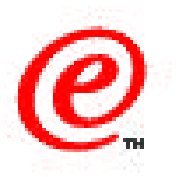

- Main Web Site
  - -www.ibm.com/nc
- Current Network Station Redbook
  - -SG24-5844 Network Station Manager V2R1
- Previous Network Station Redbooks
  - -SG24-5187 AS/400 Techniques for Deployment in a WAN
  - -SG24-5221 Windows NT NSM Release 3
  - -SG24-5212 Printing
  - -SG24-2127 Windows NT/WinCenter
  - -SG24-4954 S/390, SG24-2016 RS/6000, SG24-2153 AS/400
- Product Publications
  - -SC41-0684 Installing NSM for AS/400
  - -SC41-0685 Installing NSM for RS/6000
  - -SC41-0688 Installing NSM for Windows NT
  - -SC41-0690 Using NSM
  - -IBM Network Station Advanced Information (On the Web Site)

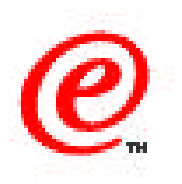

These are some of the publications and documents where you can find more information.

There isn't a specific document that we know of, at this time, on the boot monitor, but we will try to bring you additional information in the redbooks as we get more familiar with these new tools.

Thank you.